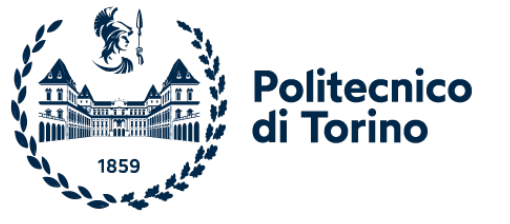

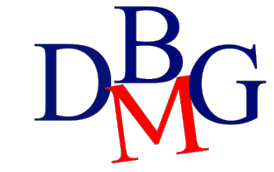

# Live Coding

Sviluppo con Streamlit

# Obiettivi

- Creare un'applicazione **multipage** in Streamlit step-by-step
- Implementare e conoscere i **principali widget** Streamlit
- Integrare le **interrogazioni SQL** in una web application per visualizzare e aggiornare i dati di un database MySQL
- Strutturare un progetto utilizzando i principali strumenti di sviluppo (i.e., GitHub, Docker)

#### • Requisiti:

- Installare Git/GitHub
- Installare Docker/Docker Compose
- Clonare i repository

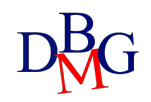

#### Database

- Database di un rivenditore di modellini in scala di automobili
- Si tratta di un Database MySQL di esempio chiamato *classicmodels*
- Raccoglie informazioni riguardo a prodotti, dipendenti, clienti, ordini...

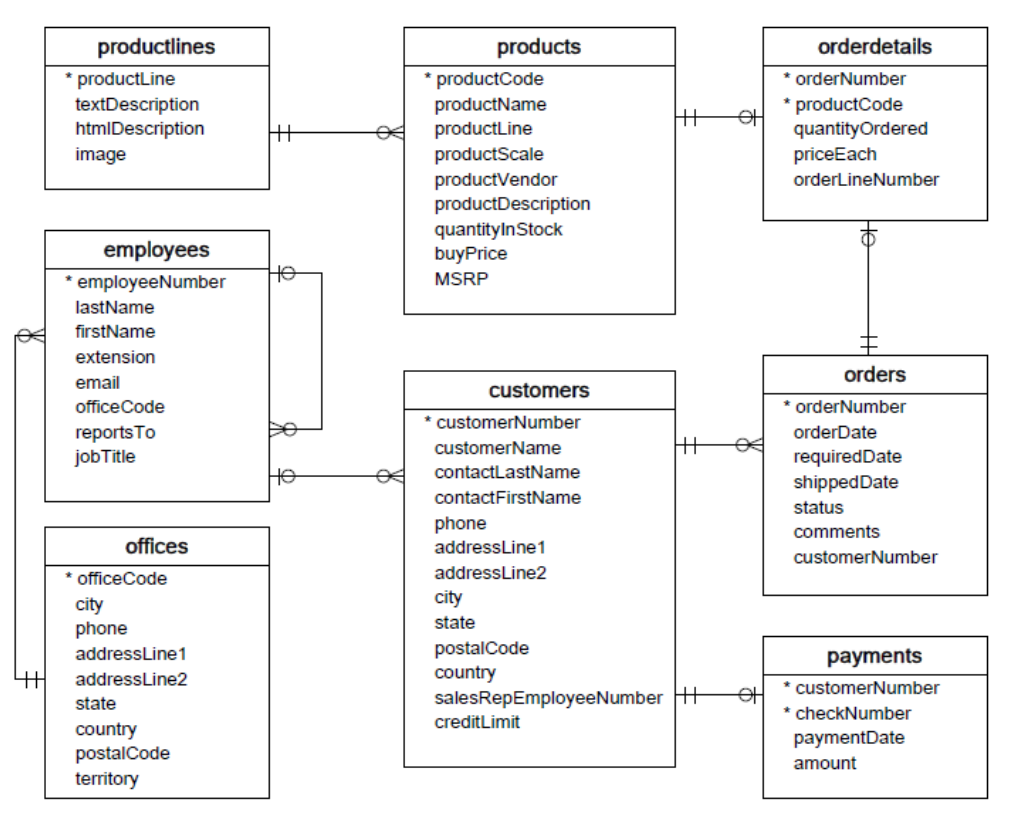

https://www.mysqltutorial.org/mysql-sample-database.aspx

# Git e GitHub

- $\mathbf{O}$
- Git è un **sistema di controllo di versione** distribuito e registra le modifiche ai file nel tempo
- Permette a più persone di lavorare allo stesso progetto contemporaneamente
- GitHub è una piattaforma web che utilizza Git per la gestione dei **repository**: directory che raccolgono il codice dei progetti software
- Permette di collaborare, monitorare modifiche e gestire problemi

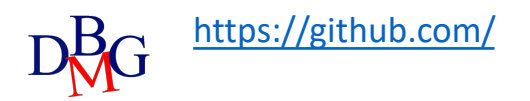

# Git in a nutshell

- **Commit**: rappresenta un insieme di modifiche ai file del progetto, creando una nuova versione registrata nella cronologia
- **Pull e Push**: comandi per sincronizzare i repository locali con quelli remoti. *Pull* per scaricare gli aggiornamenti da remoto e *Push* per applicare i cambiamenti locali sul repository remoto
- **Branch**: ramo separato che permette di lavorare in parallelo a più modifiche isolate del ramo principale
- Merge: processo di combinazione dei contenuti di un branch in un altro

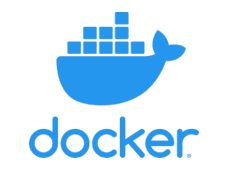

- **Docker**: Piattaforma open-source che semplifica la distribuzione ed esecuzione di applicazioni attraverso i **container**
- Un container è un'unità che contiene tutto il necessario per avviare l'applicazione (e.g., codice, librerie)
- I container sono leggeri e portabili, garantendo affidabilità in diversi ambienti di sviluppo
- **Docker Compose**: Utilizzato per definire e gestire applicazioni multicontainer
- Viene configurato con un file YAML

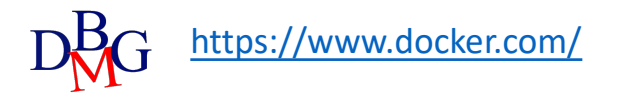

# Panoramica del progetto

- Il repository <u>mysql-docker</u> contiene il database MySQL già configurato (*localhost:3306*) e l'interfaccia web phpMyAdmin (*localhost:8081*)
- Il repository <u>streamlitTutorial</u> contiene il progetto Streamlit che interagirà con il database

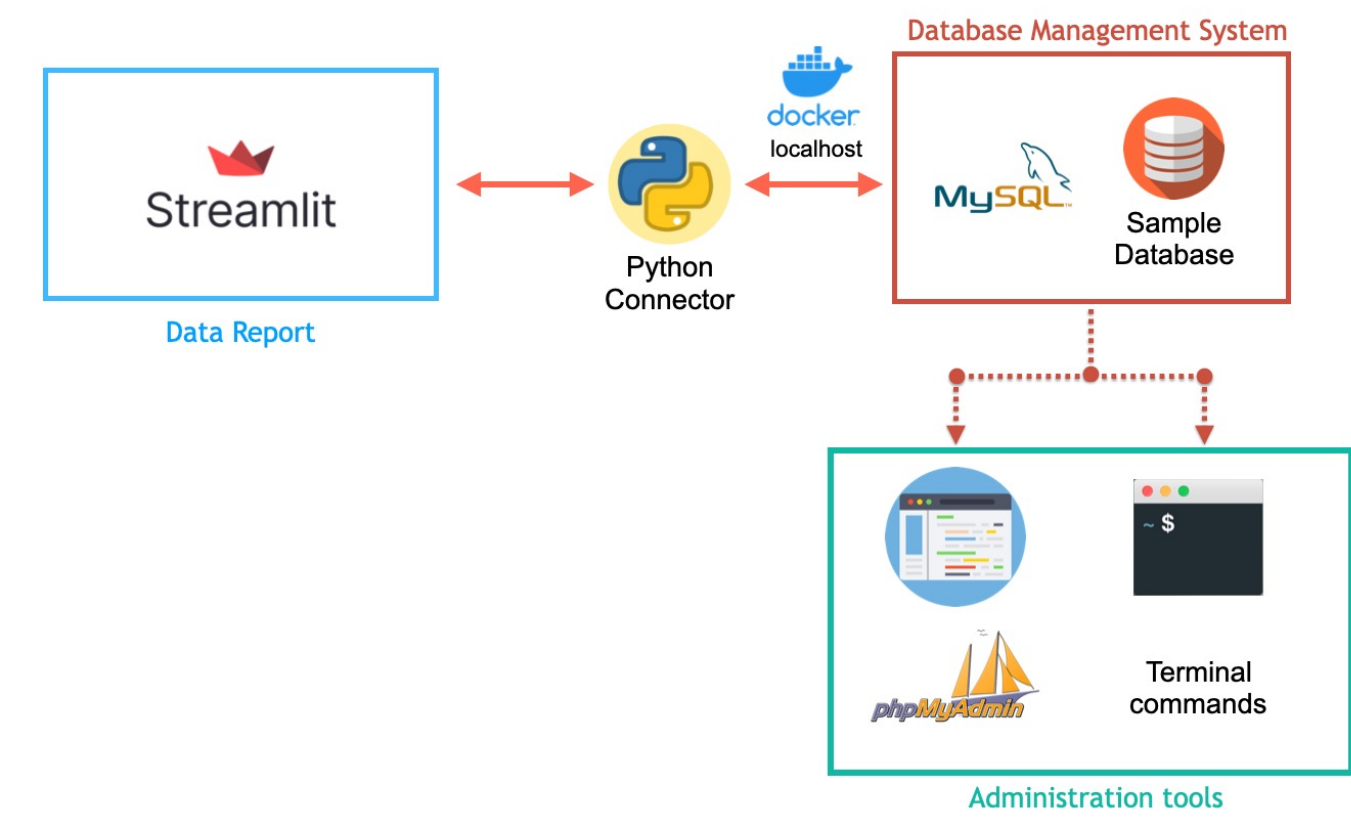

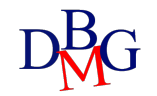

# Repository mysql-docker

- Nel *docker-compose.yml* vengono definiti i container MySQL e phpMyAdmin
- Il file *data/mysqlsampledatabase.sql* contiente il codice SQL
- Il file .env contiene le credenziali (è buona norma modificarle)

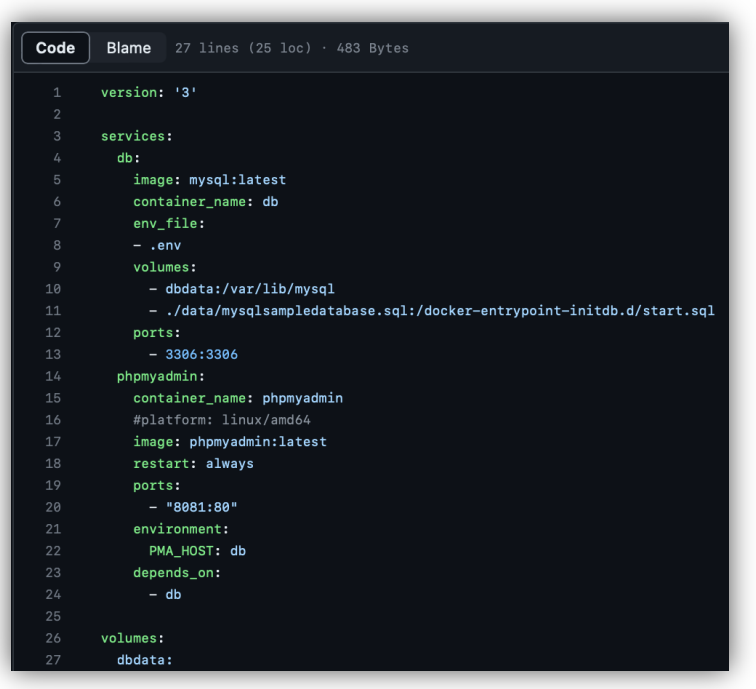

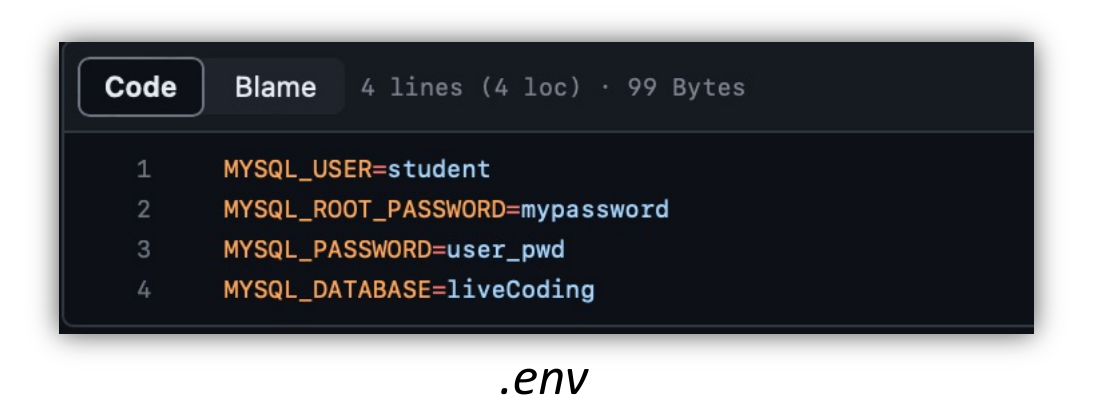

docker-compose.yml

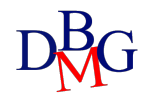

# Repository mysql-docker

- Ogni repository ha un *README.md* che fornisce le informazioni essenziali sul progetto per capirlo e utilizzarlo
- Una volta installato git, il repository può essere clonato da terminale:
   > git clone <u>https://github.com/AndreaAvignone/mysql-docker.git</u>
- Oppure scaricando il file zip o aprendolo nell'applicazione GitHub Desktop

| 🤔 main 👻 🐉 2 branches 🛇 0 tag     | S                         |              | Go to file         | Add file      | $\diamond$ | Code 🗕 |
|-----------------------------------|---------------------------|--------------|--------------------|---------------|------------|--------|
| S AndreaAvignone Update README.md |                           | Local        |                    | Codespaces    |            |        |
| data                              | Create mysqlsampledatabas | ▶ Clone      |                    |               |            | ?      |
| 🗅 .env                            | Update .env               | HTTPS        | SSH GitHub         | CLI           |            |        |
| 🗋 .gitignore                      | Initial commit            | https://     | /github.com/Andı   | reaAvignone   | e/mysql-   | Q      |
| B README.md                       | Update README.md          | Use Git or c | heckout with SVN ι | using the web | URL.       |        |
| 🗋 docker-compose.yml              | macOS version             | 단 Open v     | with GitHub Des    | ktop          |            |        |
| i⊟ README.md                      |                           | ) Downl      | oad ZIP            |               |            |        |

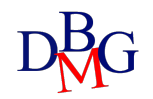

#### Repository mysql-docker

- Una volta avviato Docker, all'interno della cartella mysql-docker digitare il comando per avviare i container (-d per avviarli in background):
  - ≻docker-compose up -d
- Per fermare i container:
  - > docker-compose down
- (Opzionale) entrare in phpMyAdmin su *localhost:8081*

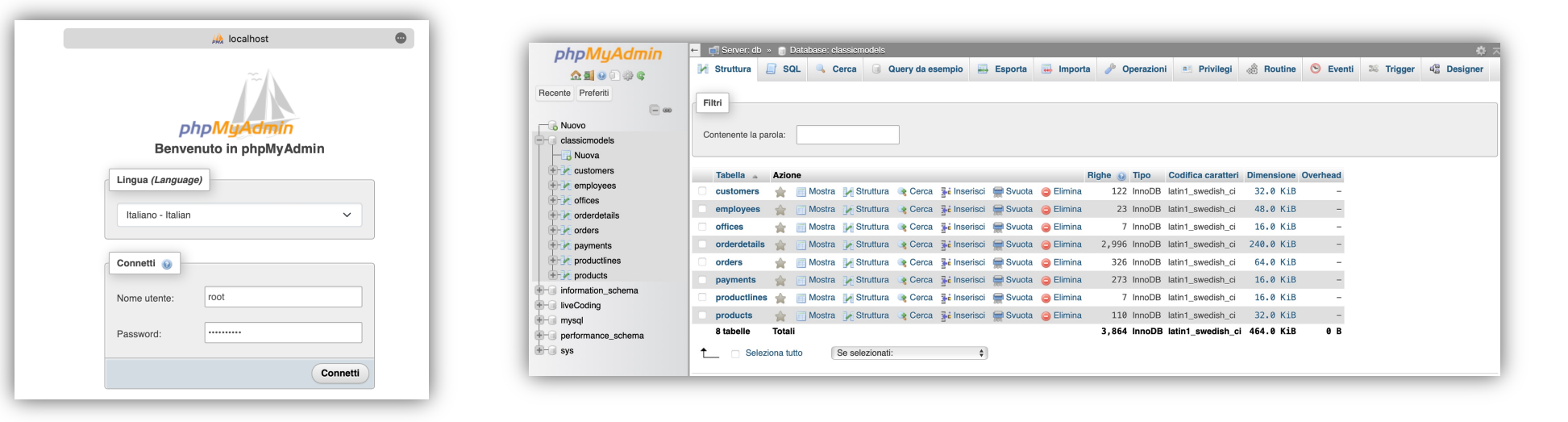

# Repository streamlitTutorial

- Formato da 3 branch:
  - **base**: struttura di un progetto multipagina generico (può essere usato come punto di partenza per laboratorio, quaderno)
  - live\_coding: punto di partenza del live coding
  - live\_coding\_complete: applicazione finale completa
- Per cambiare branch da terminale:
  - > git checkout branch\_name
- Oppure:

| 🐉 live_coding 🗸 🕻 3 branches 🛇                           | 0 tags Go to file Add file              | <> Code -       |
|----------------------------------------------------------|-----------------------------------------|-----------------|
| Switch branches/tags     ×       Find or create a branch | nits behind base.                       | ያን Contribute 👻 |
| Branches Tags                                            | 9adf655 4 minutes ago                   | ⊙ 57 commits    |
| live_coding_complete                                     | dark theme                              | 2 days ago      |
| ✓ live_coding                                            | Create MySQL-Sample-Database-Schema.png | 2 days ago      |
| View all branches                                        | initial state                           | 19 hours ago    |

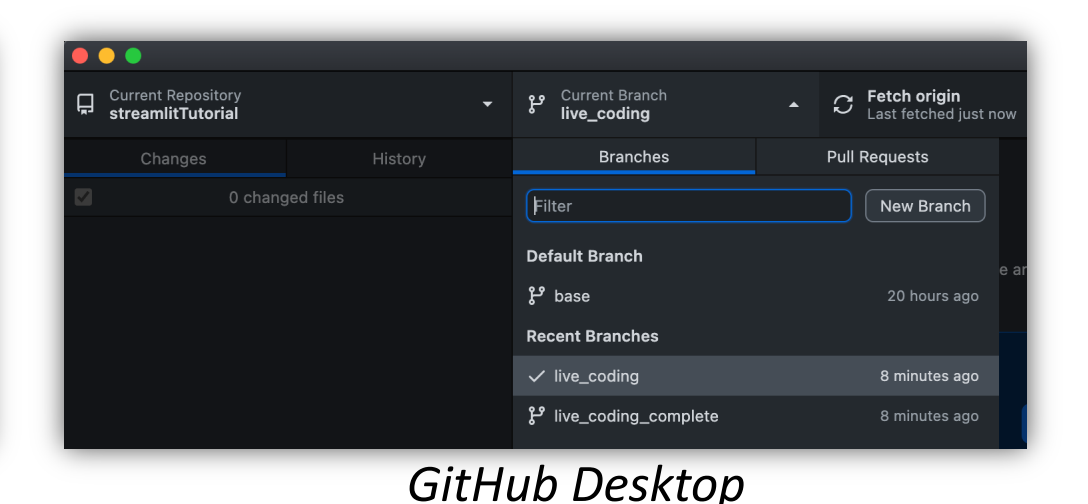

GitHub web

# Dashboard

- Creare una dashboard finale con funzione di visualizzazione e di aggiunta dati
- Saranno sviluppate 4 pagine: Home, Analisi, Aggiungi, Info
- Vengono inclusi widget di input dell'utente per personalizzare le interrogazioni e la visualizzazione dati

| ×                      | Analisi                                                                 |                                                     |                                                  |
|------------------------|-------------------------------------------------------------------------|-----------------------------------------------------|--------------------------------------------------|
| 🚖 Home<br>☑ Analisi    | Prodotti Staff Clienti                                                  |                                                     |                                                  |
| ∕ Aggiungi<br>∏ Info   | Importo Totale<br>\$ 8.85M                                              | Pagamento Massimo<br>\$ 120.17K                     | Pagamento Medio<br>\$ 32.43K                     |
| Connettiti al Database | Panoramica Prodotti<br>Ordina per: C                                    | )rdine:                                             |                                                  |
| Connesso al DB         | <ul> <li>ocde</li> <li>name</li> <li>quantity</li> <li>price</li> </ul> | Crescente 👻                                         |                                                  |
|                        | Mostra                                                                  |                                                     |                                                  |
|                        | Pagamenti<br>Seleziona il range di date:                                |                                                     |                                                  |
|                        | 2003/01/16 - 2005/06/09<br>Periodo 2003-81-16 - 2005-06-89              |                                                     |                                                  |
|                        | 180,000<br>166,000<br>140,000                                           | Ν                                                   |                                                  |
|                        | 120,000<br>100,000<br>Fig 80,000                                        |                                                     |                                                  |
|                        | 40000<br>20000 MMM/rt                                                   | MANNI Huran                                         | MONTH MANNA                                      |
|                        | o V V V V<br>February April June Au                                     | gust October December February April<br>paymentDate | June August October Decomber February April June |
|                        | 20,000<br>Pebrainy April June A                                         | gat öctöber Dexember Rebrary April<br>poyment.Date  | Are August Doubler December February Agent Are   |

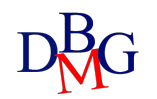

# Personalizzazione Homepage

- Inserire nell'homepage elementi di testo in markdown personalizzati
- Aggiungere il logo Polito
- Inizializzare il session state

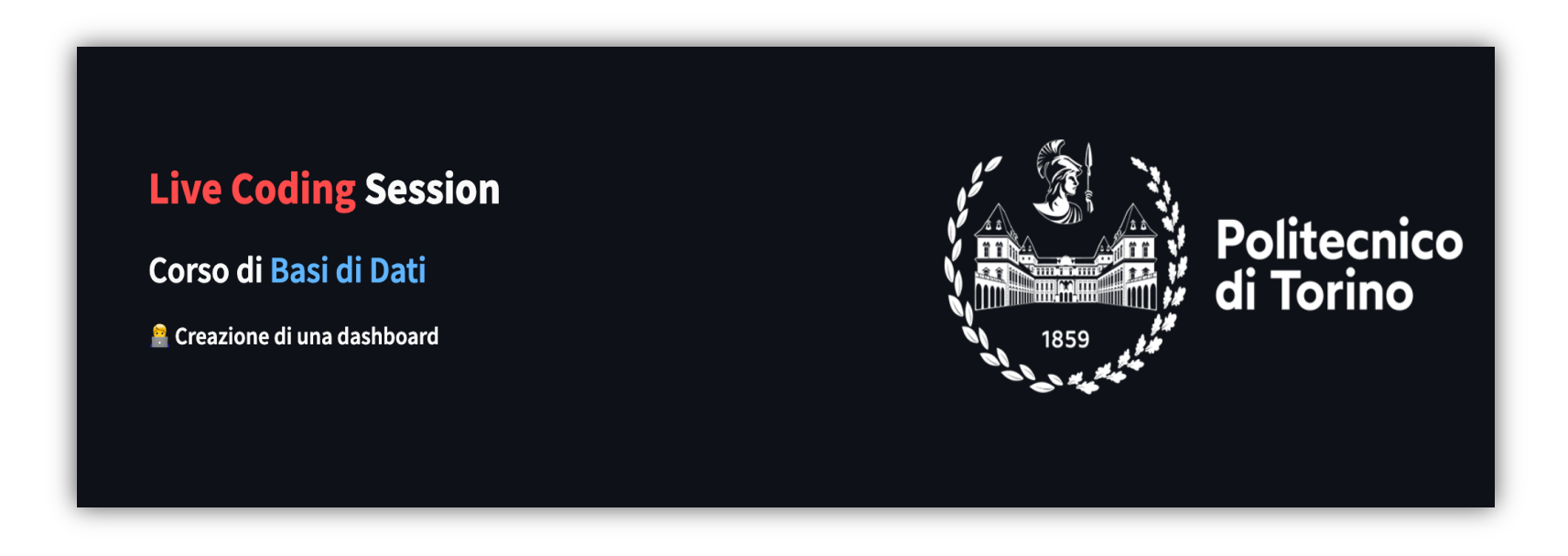

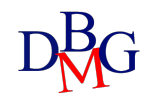

# Connessione al DB

- Aggiungere le funzioni per connettersi al DB ed eseguire le interrogazioni
- Aggiungere una funzione che controlli lo status della connessione
- Aggiungere un tasto sulla sidebar per connettersi e stampare a schermo l'esito (successo o errore)

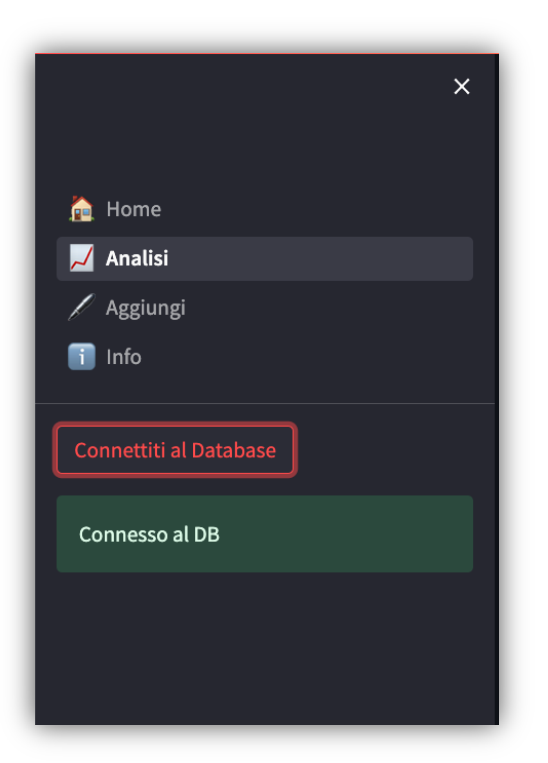

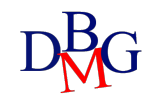

# Analisi prodotti

- Aggiungere al tab *Prodotti* della pagina *Analisi*:
  - 3 Metriche: importo totale, pagamento massimo, pagamento medio;
  - 2 Expander: panoramica prodotti, pagamenti;
  - **3 Input utente**: radio button (attributo prodotto su cui fare l'ordinamento), select box (crescente o decrescente) e date range (intervallo in cui visualizzare l'andamento dei pagamenti)

| Panoramica Prod           | lotti     |                                  |       |       |        |
|---------------------------|-----------|----------------------------------|-------|-------|--------|
| Ordina per:               |           | Ordine:                          |       |       |        |
| 🔵 code                    |           | Decrescente -                    |       |       |        |
| name<br>ouantity          |           |                                  |       |       |        |
| <ul> <li>price</li> </ul> |           |                                  |       |       |        |
| Mostra                    |           |                                  |       |       |        |
|                           |           |                                  |       |       |        |
|                           |           |                                  |       |       |        |
|                           | S12_2823  | 2002 Suzuki XREO                 | 9,997 | 66.27 | 150.62 |
|                           | S18_1984  | 1995 Honda Civic                 | 9,772 | 93.89 | 142.25 |
|                           | S700_2466 | America West Airlines B757-200   | 9,653 | 68.80 | 99.72  |
|                           | S24_3432  | 2002 Chevy Corvette              | 9,446 | 62.11 | 107.08 |
|                           | S18_2325  | 1932 Model A Ford J-Coupe        | 9,354 | 58.48 | 127.13 |
|                           | S32_2206  | 1982 Ducati 996 R                | 9,241 | 24.14 | 40.23  |
|                           | \$24_3151 | 1912 Ford Model T Delivery Wagon | 9,173 | 46.91 | 88.51  |
|                           | \$18_3482 | 1976 Ford Gran Torino            | 9,127 | 73.49 | 146.99 |
|                           | S12_3380  | 1968 Dodge Charger               | 9,123 | 75.16 | 117.44 |
|                           | S18_1589  | 1965 Aston Martin DB5            | 9,042 | 65.96 | 124.44 |
|                           |           |                                  |       |       |        |

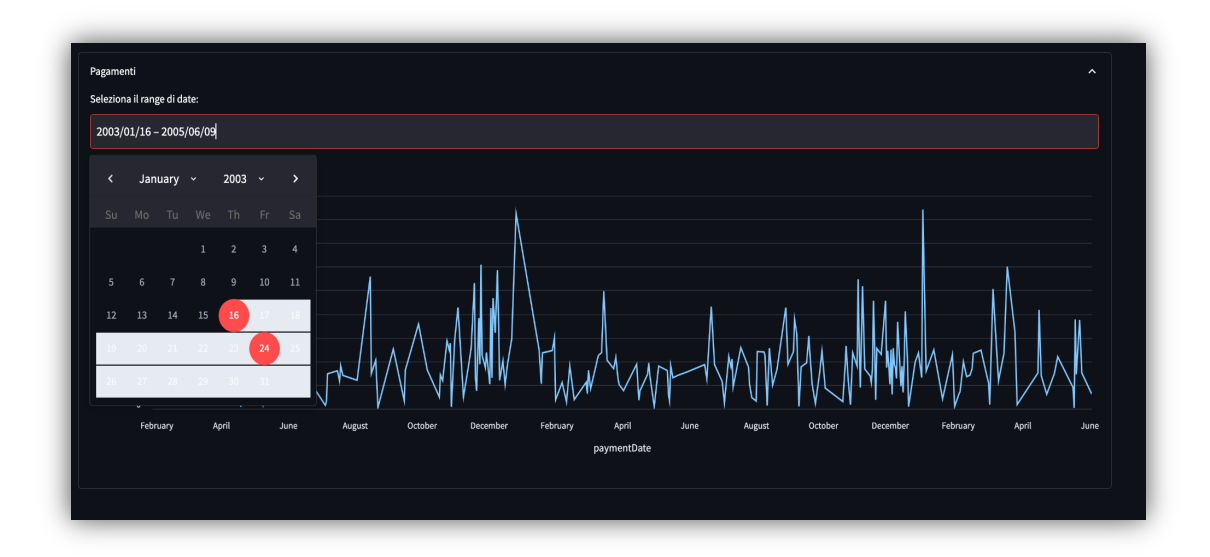

# Analisi staff

- Visualizzare Nome e cognome di **President** e **VP Sales**
- Rappresentare con un bar chart la distribuzione dei dipendenti nei vari ruoli

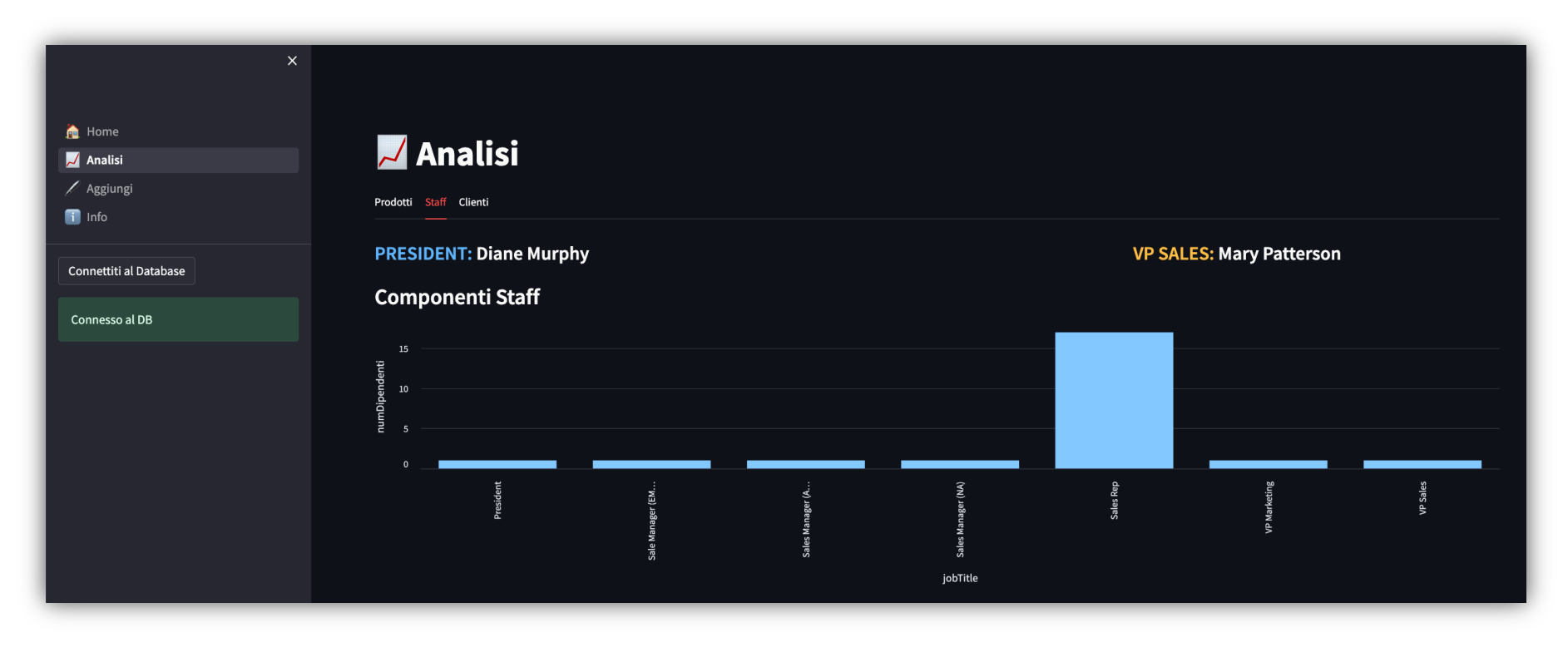

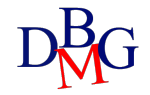

# Analisi clienti

- Visualizzare informazioni riguardanti i clienti
- Inserire una tabella che descriva l'origine dei clienti, raggruppandoli per paese e ordinandoli per il numero
- Inserire una tabella che mostri i clienti statunitensi con *creditLimit>100000*

| X<br>Home<br>Analisi<br>Aggiungi<br>Info | Prodotti Staff Clienti       |               |                                            |                   |  |  |
|------------------------------------------|------------------------------|---------------|--------------------------------------------|-------------------|--|--|
| Connettiti al Database                   | Distribuzione clienti nel mo | ondo          | Clienti con maggior credit limit negli USA |                   |  |  |
|                                          | numeroClienti                | country       | customername                               | state creditLimit |  |  |
| Connesso al DB                           |                              | 36 USA        | 0 Mini Gifts Distributors Ltd.             | CA 210500.00      |  |  |
|                                          |                              | 13 Germany    | 1 Muscle Machine Inc                       | NY 138500.00      |  |  |
|                                          |                              | 12 France     | 2 Marta's Replicas Co.                     | MA 123700.00      |  |  |
|                                          |                              | 7 Spain       | 3 Land of Toys Inc.                        | NY 114900.00      |  |  |
|                                          |                              | 5 UK          | 4 Online Diecast Creations Co.             | NH 114200.00      |  |  |
|                                          |                              | 5 Australia   | 5 Collectable Mini Designs Co.             | CA 105000.00      |  |  |
|                                          |                              | 4 New Zealand | 6 Corporate Gift Ideas Co.                 | CA 105000.00      |  |  |
|                                          |                              | 4 Italy       | 7 Mini Classics                            | NY 102700.00      |  |  |
|                                          |                              | 3 Norway      | 8 Diecast Classics Inc.                    | PA 100600.00      |  |  |

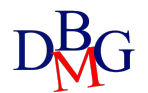

# Aggiunta di un prodotto

- Creare un form per l'aggiunta di un nuovo prodotto nel database
- Utilizzare widget di inserimento testo, selectbox, slider e input numerico
- Aggiungere un tasto submit, eseguire la query e verificare che sia stata eseguita con successo
- Acquisire i seguenti parametri: productCode, productName, productLine, productScale,ProductVendor, ProductDescription, quantityInStock, buyPrice,

|                        | ×                  |       |
|------------------------|--------------------|-------|
| 🍰 Home                 | Aggiungi prodotto: |       |
| 🗾 Analisi              | Codice prodotto    |       |
| / Aggiungi             |                    |       |
| 🚺 Info                 | Nome prodotto      |       |
| Connettiti al Database |                    |       |
|                        | Cotegoria          |       |
| Connesso al DB         | Classic Cars       |       |
|                        | Scala prodotto     |       |
|                        | 1:10               |       |
|                        | Venditore          |       |
|                        | Min Lin Diecast    |       |
|                        | Descrizione        |       |
|                        |                    |       |
|                        |                    |       |
|                        | Quantità           |       |
|                        | 2675               |       |
|                        |                    | 10860 |
|                        | Prezzo             |       |
|                        | 35,00              |       |
|                        | MSRP               |       |
|                        | 80,00              |       |
|                        | Submit             |       |
|                        |                    |       |

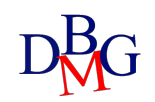

**MSRP**